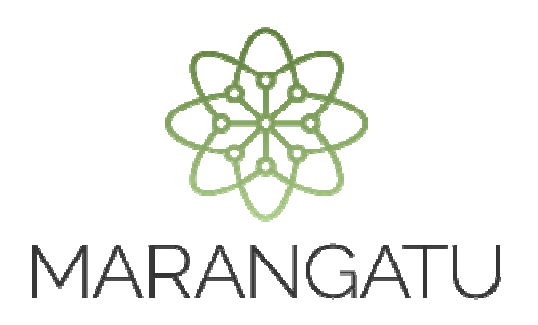

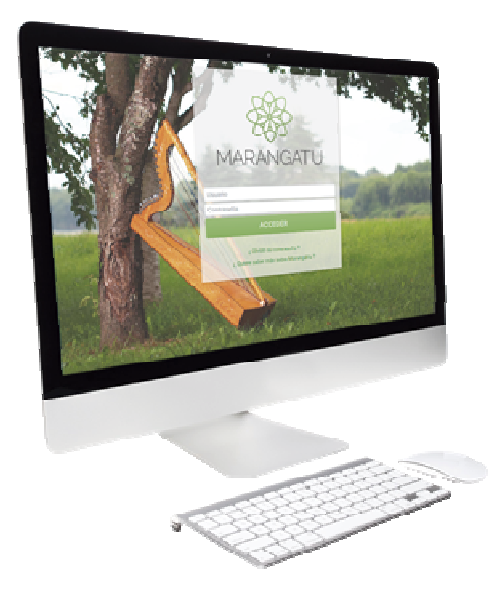

#### Cómo Administrar Puntos de Expedición Preimpresos

A través del Sistema Marangatú

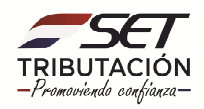

**Paso 1:** Para administrar puntos de expedición preimpresos deberá ingresar al Sistema Marangatu con el RUC (Sin dígito verificador) y clave de acceso.

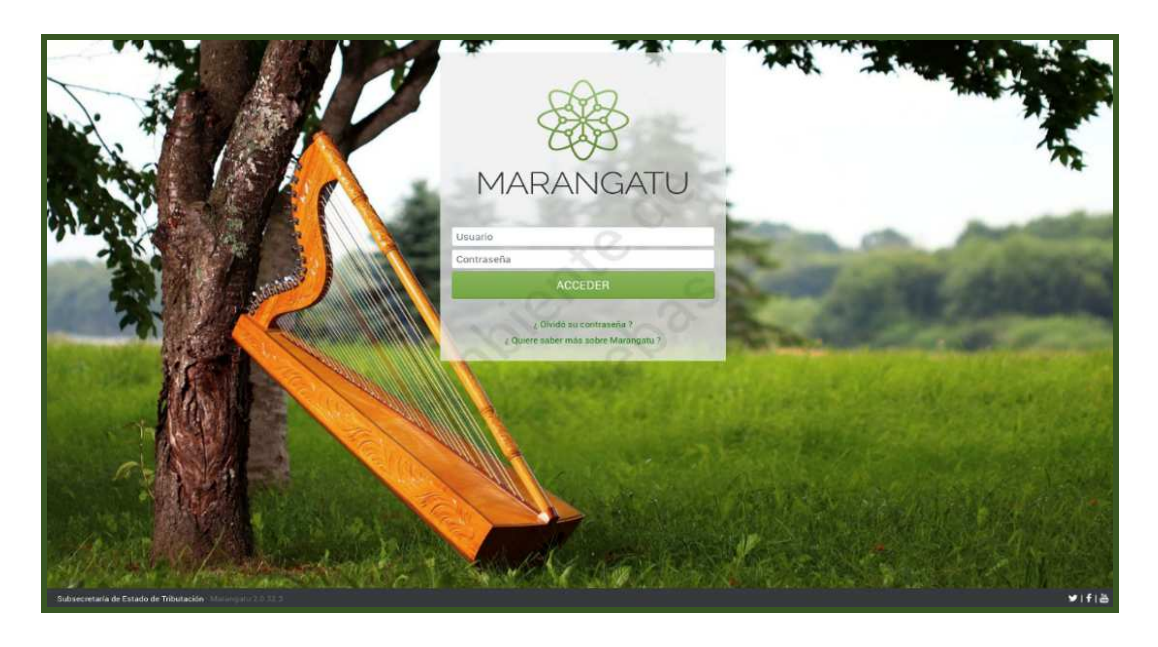

Paso 2: Seguidamente diríjase al Módulo *Facturación y Timbrado/ Solicitudes/Preimpresos/Administrar puntos de Expedición.* 

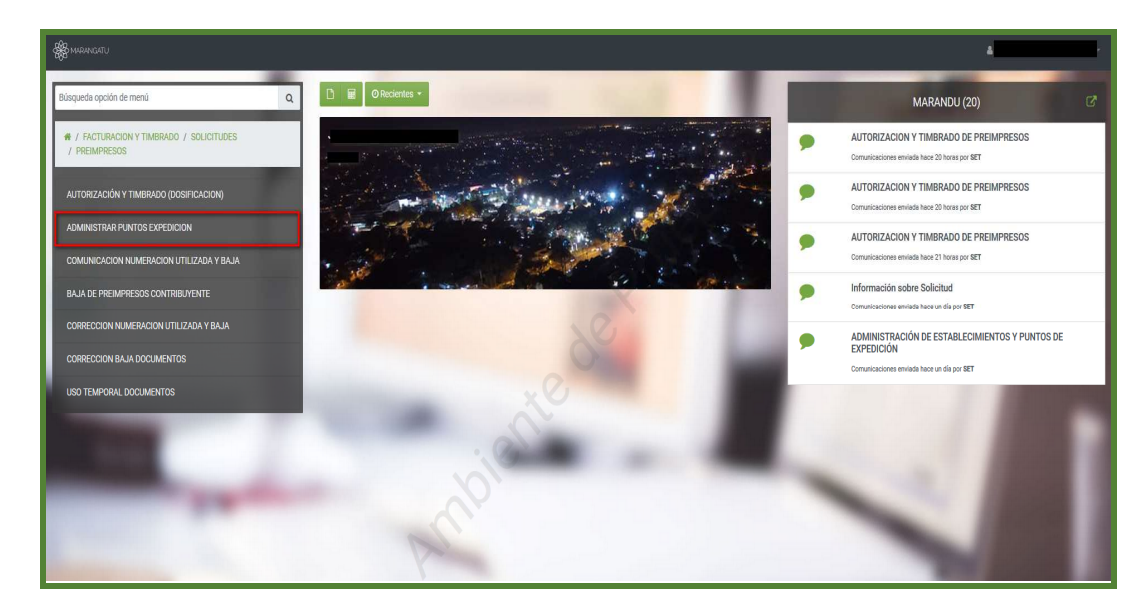

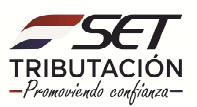

**PASO 3**: Luego deberá ingresar un punto de expedición en la casilla "Gestionar puntos de expedición" y posteriormente seleccionar la opción **Agregar** luego ingresar en la opción **Siguiente** seguidamente deberá dar clic en **Asociar puntos de expedición.** 

**Importante:** La solicitud debe tener por lo menos un establecimiento con un punto de expedición excluido, incluido o por activar.

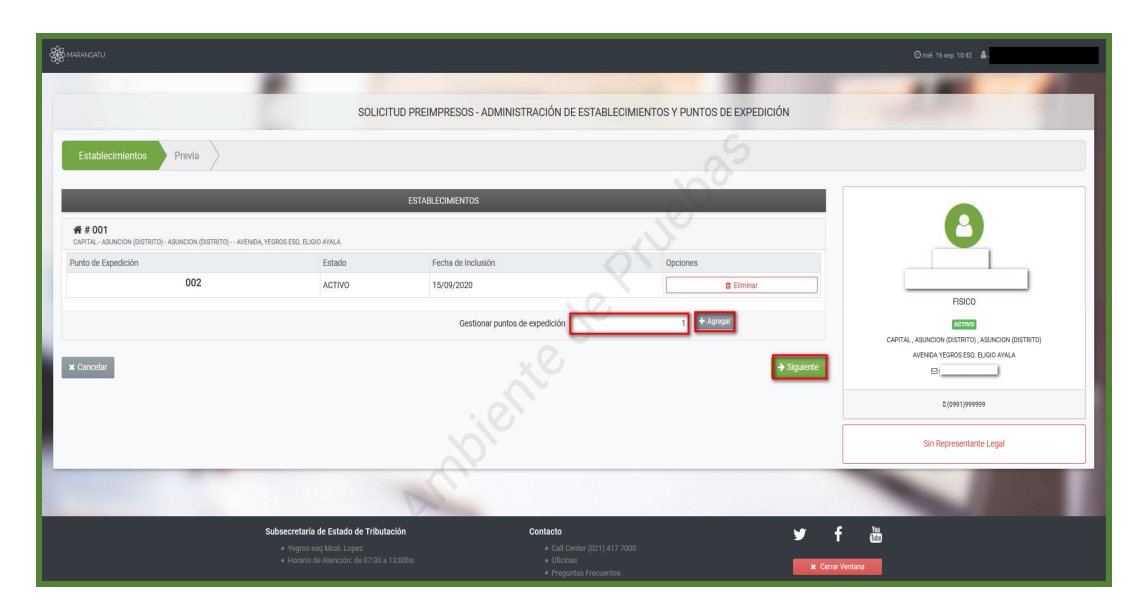

|                                          | SOLICITUD PREIMP                                                                                 | PRESOS - ADMINISTRACIÓN DE ESTABLECIMIENTOS               | Y PUNTOS DE EXPEDICIÓN | Contraction of the                                                                      |
|------------------------------------------|--------------------------------------------------------------------------------------------------|-----------------------------------------------------------|------------------------|-----------------------------------------------------------------------------------------|
| Previa                                   |                                                                                                  |                                                           |                        |                                                                                         |
|                                          | ESTABLE                                                                                          | CIMIENTOS                                                 |                        |                                                                                         |
| ABLINCION (DISTRITO) AMENIDA, YESROS ESC | 2 ELISIO AVALA                                                                                   | Atención                                                  |                        | 8                                                                                       |
|                                          | Estado Fe                                                                                        | ¿Desea asociar 1 Puntos de Expedición al Establecimiento? |                        |                                                                                         |
| 002                                      | ACTIVO 15                                                                                        | Cancelar ASOCIAR PUNTOS DE EXPEDICIÓN                     |                        | ratus                                                                                   |
|                                          |                                                                                                  | ×C                                                        | ⇒ Squiente             | CAPITAL, ABUNCION (DISTRITO)<br>AVENIDA YEOROS EGO, EDIDO AYALA<br>Sometinie@ent.gov.dy |
|                                          |                                                                                                  |                                                           |                        | C (2991)999999                                                                          |
|                                          |                                                                                                  |                                                           |                        | Sin Representante Legal                                                                 |
|                                          |                                                                                                  |                                                           | وللمتحدوش              |                                                                                         |
| Subsecre<br>+ Yaq<br>+ Hat               | taría de Estado de Tributación<br>processo (Messi, Lopez<br>reno de Alamcido, de 07/30 a 12.00%) | Contacto                                                  | ¥ f<br>×oneve          | å                                                                                       |

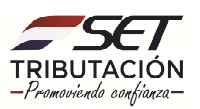

**PASO 4**: Posteriormente podrá visualizar el/los puntos de expedición que desea incluir, en caso que requiera eliminar los datos cargados presione la opción *Eliminar* según corresponda.

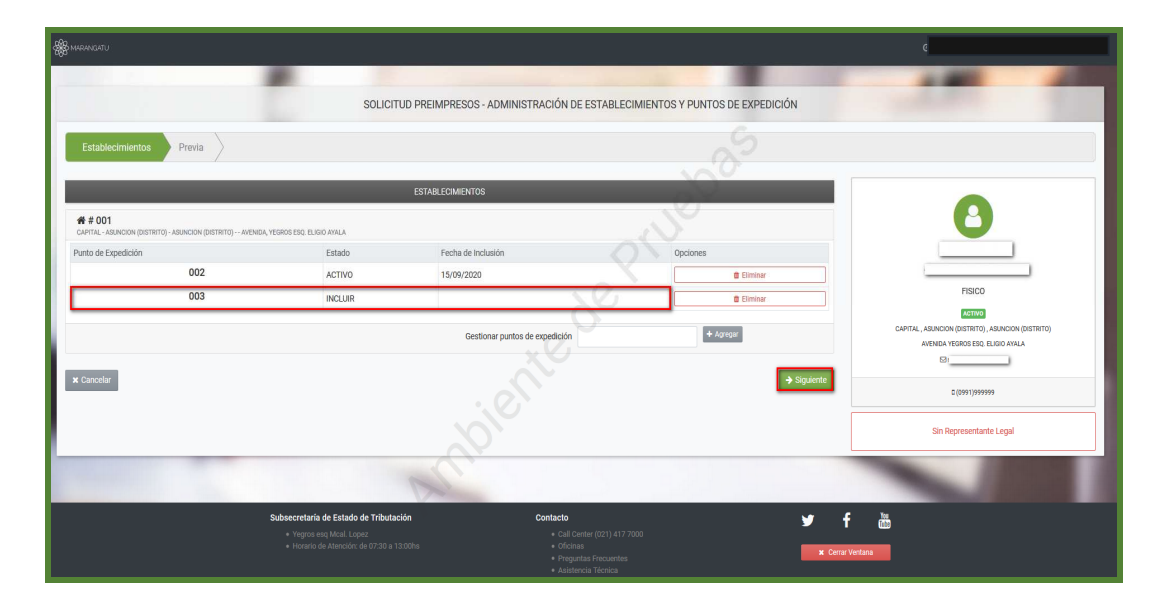

**PASO 5**: Seguidamente podrá visualizar la vista previa de la solicitud si los datos de la pantalla son correctos presione *Finalizar y Enviar solicitud* de lo contrario presione la opción atrás para modificarlos.

|                                                                                                    | A                                                                                                    |                                 |
|----------------------------------------------------------------------------------------------------|----------------------------------------------------------------------------------------------------|---------------------------------|
|                                                                                                    | SOLICITUD PREIMPRESOS - ADMINISTRACIÓN DE ESTABLECIMIENTOS Y PUNTOS DE EXPEDICIÓN                                                 |                                 |
|                                                                                                    |                                                                                                    |                                 |
| Establecimientos Previa                                                                                                    |                                                                                                    |                                 |
|                                                                                                    |                                                                                                    |                                 |
| 4                                                                                                    |                                                                                                    |                                 |
|                                                                                                    | SUBSCRETALIA DE ESTADO DE INBUTACIÓN INVIERO<br>INTUINZON<br>TOURISZE-1 ADMINISTRACIÓN DE ESTABLECIMIENTOS Y PUNTOS DE EXPEDICIÓN | 8                               |
|                                                                                                    | DATOS DEL CONTRIBUYENTE                                                                                                    |                                 |
|                                                                                                    | Nombre o Razóe Social Entado ACTIVO                                                                                               |                                 |
|                                                                                                    | REPRESENTANTE LEGAL                                                                                                    | FISICO                          |
|                                                                                                    |                                                                                                    | 107300                          |
|                                                                                                    | DATOS DE UBICACIÓN                                                                                                    |                                 |
|                                                                                                    | Departamento CAPITAL Distrito ASUNCION (DISTRITO)                                                                                 | AMENIDA VECEDE ESO ELICIO AVALA |
|                                                                                                    | Localidad ASUNCION (DISTRITO) Barrio                                                                                              | ATCHER TERRORES, EDITOR THER    |
|                                                                                                    | Demicilio YEGROS ESQ, ELISIO AYALA Telifone (0991)09999                                                                           |                                 |
|                                                                                                    | Come Bectalisto                                                                                                    |                                 |
|                                                                                                    | PUNTOS DE EXPEDICIÓN INCLUDOS/EXCLUDOS                                                                                            | D (0991)999999                  |
|                                                                                                    | Código del Establecimiento Punto de Espedición Estado                                                                             |                                 |
|                                                                                                    |                                                                                                    | Sin Representante Legal         |
|                                                                                                    |                                                                                                    |                                 |
|                                                                                                    |                                                                                                    |                                 |
| × Cancelar ← Atrás                                                                                                    | <ul> <li>Finalizar</li> </ul>                                                                                                    |                                 |
|                                                                                                    | V                                                                                                    |                                 |
|                                                                                                    |                                                                                                    |                                 |
| and the second second se |                                                                                                    |                                 |

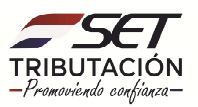

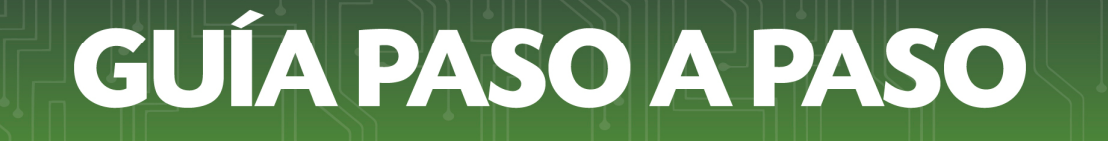

**PASO 6**: Una vez enviada la solicitud el sistema generará la constancia de Administración de Establecimientos y Puntos de Expedición.

En la parte superior izquierda el sistema nos facilita la opción de imprimir el documento para nuestro archivo tributario.

| TRIBUTACION<br>FORM.352-1  | ADMINISTRACIÓN DE        | ESTABLECIMI         | FECH/   | A<br>5 Y PUNTO | DS DE EXI           | 16/09/2020<br>PEDICIÓN |
|----------------------------|--------------------------|---------------------|---------|----------------|---------------------|------------------------|
| DATOS DEL CONTRIBUYE       | INTE                     |                     |         |                | _                   | 1                      |
| RUC                        |                          | D                   | V       | 1              |                     |                        |
| Nombre o Razón Social      |                          | E                   | stado   | ACTIVO         |                     |                        |
| REPRESENTANTE LEGAL        |                          |                     |         |                | ON                  |                        |
| CI                         |                          |                     |         | 1.0            |                     |                        |
| Nombre                     |                          |                     |         |                |                     |                        |
| DATOS DE UBICACIÓN         |                          |                     |         | 5              | r                   |                        |
| Departamento               | CAPITAL                  | D                   | istrito | ASUNCIO        | ASUNCION (DISTRITO) |                        |
| Localidad                  | ASUNCION (DISTRITO)      | В                   | arrio   |                |                     |                        |
| Domicilio                  | YEGROS ESQ. ELIGIO AYALA | т                   | eléfono | (0991)99       | 99999               |                        |
| Correo Electrónico         |                          |                     |         |                |                     |                        |
| PUNTOS DE EXPEDICIÓN       | INCLUIDOS/EXCLUIDOS      | NV.                 |         |                |                     |                        |
| Código del Establecimiento |                          | Punto de Expedición |         |                | Estado              |                        |
| 001                        |                          | 003                 |         | INCLUIDO       |                     | CLUIDO                 |

Dirección de Asistencia al Contribuyente y de Créditos Fiscales 10/2020

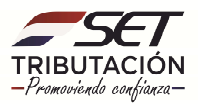